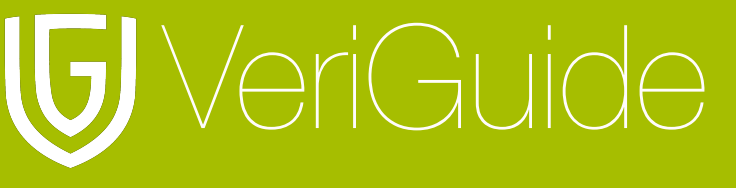

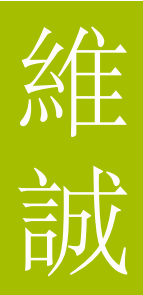

# VeriGuide Moodle Teacher User Manual

(Updated April 24, 2013)

| Chapter 1: VeriGuide Assignment Settings | 2  |
|------------------------------------------|----|
| Login                                    | 2  |
| Settings                                 | 2  |
| Chapter 2: View Originality Report       | 4  |
| Originality Report                       | 4  |
| Originality Report Record                | 4  |
| Reminder                                 | 6  |
| Status                                   | 6  |
| Originality Report at VeriGuide          | 7  |
| Submission Overview                      | 8  |
| Document Details                         | 10 |
| Readability                              | 10 |
| List of Sources                          | 11 |
| Side-by-Side Comparison                  | 12 |
| Marked Problematic Pairs / Export to PDF | 14 |
| Chapter 3: Support Format                | 16 |
| Moodle Assignment Type                   | 16 |
| Chapter 4: System Specification          | 17 |

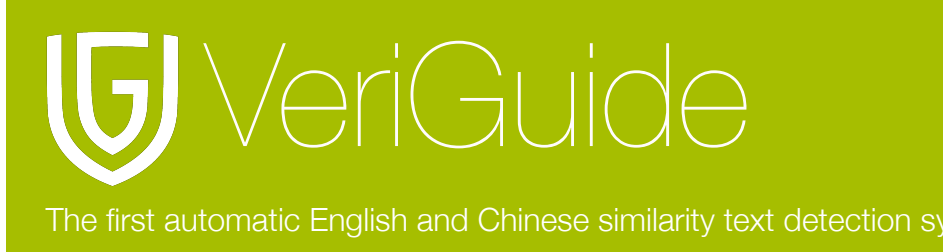

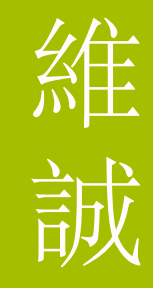

# Chapter 1: VeriGuide Assignment Settings

### Login

Before setting any originality reports, please login your Moodle account.

#### Settings

If your moodle administrator has enabled, you can customize each assignment's VeriGuide settings during assignment creation or change it after the creation.

| 🔊 Adding a new Assignment to 28 May - 3 June 🧿         |                                                         |  |  |  |  |  |  |
|--------------------------------------------------------|---------------------------------------------------------|--|--|--|--|--|--|
| General                                                |                                                         |  |  |  |  |  |  |
| Assignment name*                                       | Assignment 1                                            |  |  |  |  |  |  |
| -<br>Description*                                      | Font family - Font size - Paragraph - 10 - 14 At At I - |  |  |  |  |  |  |
|                                                        | B / U 46 X, X' 臣王王 3 / 2 論 論 A - 校 - 州 14               |  |  |  |  |  |  |
|                                                        |                                                         |  |  |  |  |  |  |
|                                                        | Assignment 1                                            |  |  |  |  |  |  |
|                                                        | Assignment I                                            |  |  |  |  |  |  |
|                                                        |                                                         |  |  |  |  |  |  |
|                                                        |                                                         |  |  |  |  |  |  |
|                                                        |                                                         |  |  |  |  |  |  |
|                                                        | Path: p                                                 |  |  |  |  |  |  |
| Display description on course page 🝞                   |                                                         |  |  |  |  |  |  |
|                                                        |                                                         |  |  |  |  |  |  |
| Assignment settings                                    |                                                         |  |  |  |  |  |  |
| Allow submissions from 📀                               | 22 V April V 2013 V 08 V 45 V C Enable                  |  |  |  |  |  |  |
| Due date 🝞                                             | 29 T April T 2013 T 08 T 45 T C Enable                  |  |  |  |  |  |  |
| Always show description 🕐                              | Yes •                                                   |  |  |  |  |  |  |
| Prevent late submissions 🕐                             | No                                                      |  |  |  |  |  |  |
| Require students click submit button 🕐                 | No T                                                    |  |  |  |  |  |  |
| Notify graders about submissions 🕐                     | Yes T                                                   |  |  |  |  |  |  |
| Notify graders about late submissions 🧿                | Yes •                                                   |  |  |  |  |  |  |
|                                                        |                                                         |  |  |  |  |  |  |
| VeriGuide Default Parameters                           |                                                         |  |  |  |  |  |  |
| These are the settings for originality report sharing. |                                                         |  |  |  |  |  |  |
| Enable student view similarity percentage              |                                                         |  |  |  |  |  |  |
| Enable student view detailed report                    |                                                         |  |  |  |  |  |  |
| These are the settings for originality report.         |                                                         |  |  |  |  |  |  |
| Minimun sentence length (?)                            | 5 •                                                     |  |  |  |  |  |  |
| Leniency (%) 🗿                                         | 70 •                                                    |  |  |  |  |  |  |
| Enable teachers email notification 📀                   | 0                                                       |  |  |  |  |  |  |
|                                                        |                                                         |  |  |  |  |  |  |

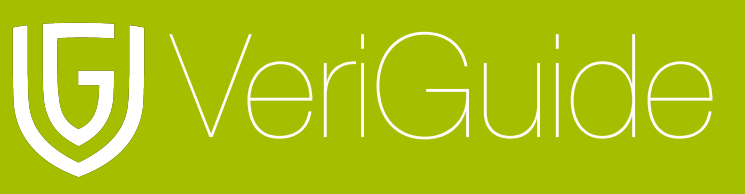

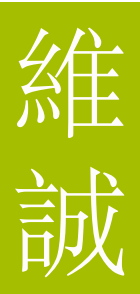

There are 6 settings:

1. Enable other TA view

By enabling this option, all the TAs in this course can view all report in this assignment.

2. Enable student view similarity percentage

By enabling this option, students in this course can view their own report similarity percentage in this assignment.

- 3. Enable student view detailed report By enabling this option, students in this course can view their own detailed report in this assignment.
- 4. Minimum sentence length

Only sentence with length longer than minimum sentence length will be consider in similarity text processing, shorter sentences will be ignored.

5. Leniency

The leniency in this assignment.

6. Enable teacher email notification

By enabling this option, teachers created this assignment will receive a email notification after 7 days from the assignment deadline.

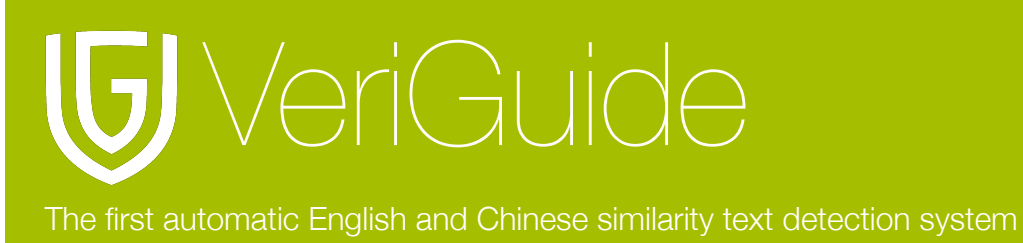

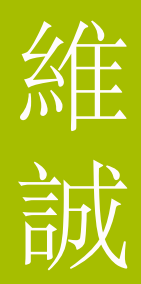

# **Chapter 2: View Originality Report**

### **Originality Report**

In Moodle, you will able to view the originality report record for a particular assignment and the brief summary of each originality report record. If you want to view more details about the originality report, you can further login to VeriGuide with the link provided in the brief summary.

#### **Originality Report Record**

You should click on the "view/grade all submissions" to view the originality report record of a particular assignment.

|                                              | Grading summary                                |                                 |  |  |  |  |  |  |
|----------------------------------------------|------------------------------------------------|---------------------------------|--|--|--|--|--|--|
| Participants                                 |                                                | 1                               |  |  |  |  |  |  |
| Submitted                                    |                                                | 1                               |  |  |  |  |  |  |
| Needs grading                                |                                                | 1                               |  |  |  |  |  |  |
| Due date                                     |                                                | Friday, 26 April 2013, 11:10 AM |  |  |  |  |  |  |
| Time remaining                               |                                                | 4 days 2 hours                  |  |  |  |  |  |  |
| View/grade all submissions Submission status |                                                |                                 |  |  |  |  |  |  |
| Submission status                            | Nothing has been submitted for this assignment |                                 |  |  |  |  |  |  |
| Grading status                               | Not graded                                     |                                 |  |  |  |  |  |  |
| Due date                                     | Friday, 26 April 2013, 11:10 AM                |                                 |  |  |  |  |  |  |
| Time remaining                               | 4 days 2 hours                                 |                                 |  |  |  |  |  |  |
|                                              |                                                | Add submission                  |  |  |  |  |  |  |

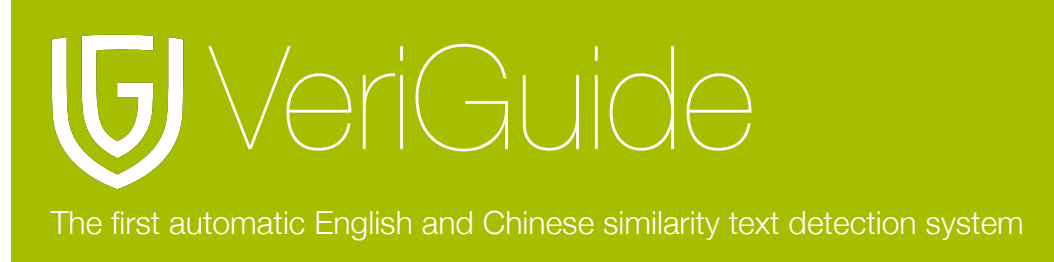

維誠

You will able to view the details of each students files, i.e. the status, highest similarity (the similarity of a file or the highest similarity of a file in archive), link to the report and some friendly reminder.

The report is ready.

| Select | User picture | First name / Surname | Status<br>_           | Grade | Edit<br>_ | Last modified (submission)      | File submissions                   | Last modified (grade) | Final grade |
|--------|--------------|----------------------|-----------------------|-------|-----------|---------------------------------|------------------------------------|-----------------------|-------------|
|        |              | Tai Man Chan         | Submitted for grading | -     | ₽►        | Friday, 19 April 2013, 11:24 AM | Assignment_2.doc                   | -                     | -           |
|        |              |                      |                       |       |           |                                 | Report READY<br>Status:            |                       |             |
|        |              |                      |                       |       |           |                                 | Similarity: 61.62%<br>Report: View |                       |             |

The submission is currently processing in VeriGuide.

| Select | User picture | First name / Surname | Status<br>–           | Grade | Edit<br>_ | Last modified (submission)      | File submissions                                                         | Last modified (grade) | Final grade |
|--------|--------------|----------------------|-----------------------|-------|-----------|---------------------------------|--------------------------------------------------------------------------|-----------------------|-------------|
|        |              | Tai Man Chan         | Submitted for grading | -     |           | Friday, 19 April 2013, 11:24 AM | Assignment_2.doc<br>Plagiarism Detection<br>Report PROCESSING<br>Status: | -                     | -           |

The submission contains error (e.g. file type not supported, an archive cannot be unzipped, a empty file etc.).

| Select | User picture | First name / Surname | Status                | Grade | Edit | Last modified (submission)      | File submissions                                                                                              | Last modified (grade) | Final grade |
|--------|--------------|----------------------|-----------------------|-------|------|---------------------------------|----------------------------------------------------------------------------------------------------|-----------------------|-------------|
|        |              | Tai Man Chan         | Submitted for grading | -     |      | Friday, 19 April 2013, 11:24 AM | Assignment_2.doc Plagiarism Detection Report ERROR_X Status: Similarity: % Report: View Remarks: Some remarks | -                     |             |

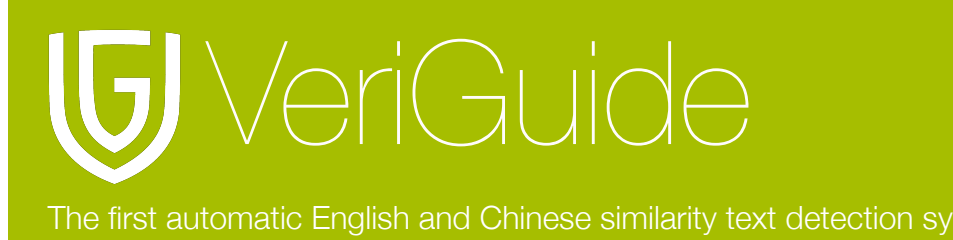

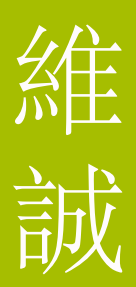

You may refer to the following table for the descriptions of each column in this section:

| Column                | Description                                                                                                    |
|-----------------------|----------------------------------------------------------------------------------------------------|
| File                  | File name                                                                                                    |
| Status                | Current status of report generation on the document                                                                                       |
| Highest<br>Similarity | The similarity percentage of a file detected by VeriGuide or the highest similarity percentage of a file in archive detected by VeriGuide |
| Reminder              | Some useful tips about the file or status or similarity percentage                                                                        |

#### Reminder

You may refer to the following table for the description of the reminder:

| Reminder           | Description                                                          |
|--------------------|----------------------------------------------------------------------|
| Error in all files | There are errors in processing all files within this submission file |
| Error in file(s)   | One or some files causes error in processing                         |

# Status

You may refer to the following table for the description of the report status:

| Status     | Description                                                |
|------------|------------------------------------------------------------|
| READY      | The report is ready to view                                |
| PROCESSING | The report is currently processing                         |
| PENDING    | The report is pending to submit to VeriGuide               |
| ERROR_X    | The submission file contains error and cannot be processed |

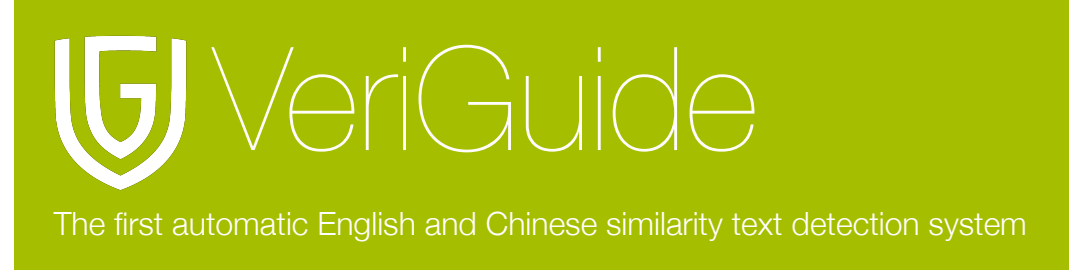

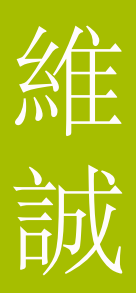

#### **Originality Report at VeriGuide**

You can further find out more details and use VeriGuide tools by login to VeriGuide using the link provided. You can click on the "View" at the page of Originality Report Record for Individual Students.

| Select | User picture | First name / Surname | Status                | Grade | Edit | Last modified (submission)      | File submissions        | Last modified (grade) | Final grade |
|--------|--------------|----------------------|-----------------------|-------|------|---------------------------------|-------------------------|-----------------------|-------------|
|        |              | Tai Man Chan         | Submitted for grading | -     | ∎►   | Friday, 19 April 2013, 11:24 AM | Assignment_2.doc        | -                     | -           |
|        |              |                      |                       |       |      |                                 | Report READY<br>Status: |                       |             |
|        |              |                      |                       |       |      |                                 | Similarity: 61.62%      |                       |             |
|        |              |                      |                       |       |      |                                 | Report: View            |                       |             |

Please login with your VeriGuide account (some of you maybe use the same login information used in Moodle, contact your Moodle administrator for details).

| ⊌ VeriGuide <sup>™</sup>                                                                                                    | English   繁體中文   简体中文                                 |
|----------------------------------------------------------------------------------------------------|-------------------------------------------------------|
|                                                                                                    | Login                                                 |
| Login                                                                                                    |                                                       |
| What is New?<br>The VeriGuide System has been upgraded. In the new system, you can:                                                                                                    | Login                                                 |
| <ul> <li>Manage your account information.</li> <li>Upload documents with more supported formats.</li> </ul>                                                                                  | Password                                              |
| <ul> <li>Tune checking parameters when you submit files.</li> <li>Share your reports with friends through email.</li> </ul>                                                                  | Login                                                 |
| Please feel free to contact us with your feedback.                                                                                                    | Forgot password? Click here.<br>New user? Click here. |
| Overview: VeriGuide                                                                                                    |                                                       |
| This is a new front-end for VeriGuide, a system to check similarities on documents fr<br>uphold academic honesty. Using this site, you can upload your files for checking and<br>generation. | rom different sources to<br>d originality reports     |

This site supports Mozilla Firefox and MS Internet Explorer (7.0 or above) ONLY currently. Should you have any problems in using the system, please contact us at info@veriguide.org.

Home | Services | News | Partners | About © 2005-2011 The Chinese University of Hong Kong Terms of use

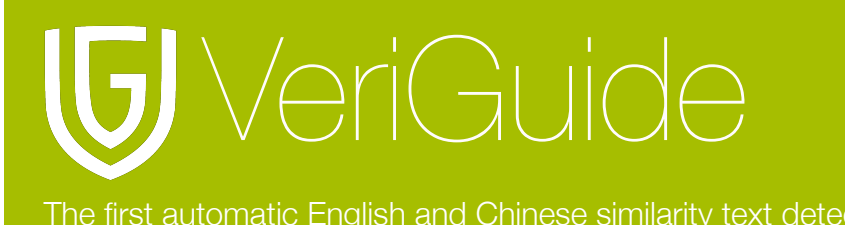

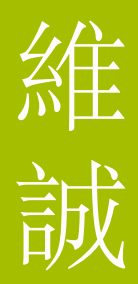

#### **Submission Overview**

After login, the submission information will be displayed.

| Submission Overv<br>Submission Information | iew                                 |          |
|--------------------------------------------|-------------------------------------|----------|
| Submission Reference<br>ID                 | 17.0                                | <b>)</b> |
| School / Institution                       | The Chinese University of Hong Kong |          |
| Year                                       | 2011                                |          |
| Term                                       | 1                                   |          |
| Course                                     | TEST-1001L01                        |          |
| Title                                      | VERIGUIDE TESTING I                 |          |
| Assignment Number                          | 2                                   |          |
| Assignment Marker                          |                                     | ?        |
| Student                                    |                                     | ?        |
| Student's School ID                        |                                     | ?        |
| Submission File                            | file04.zip                          | ?        |
| Submitted on                               | 2011-10-14 11:44:07+0800            |          |

#### A list of files contained in the submission is also displayed.

This submission contains the following files:

| Show    | Show 100 🗾 entries Search:  |                     |                 |             |                |                  |              |
|---------|-----------------------------|---------------------|-----------------|-------------|----------------|------------------|--------------|
| File ID | File \$                     | Status \$           | Checking Events | Is Archive? | Inside Archive | Similarity<br>\$ | Action \$    |
| 857883  | file04.zip                  | Decompressed        | -               | Yes         | -              | -                | -            |
| 857885  | file03.pdf                  | Error in processing | -               | No          | 857883         | -                | -            |
| 857887  | 财务业绩的新闻句子情感分析 template.doc  | Checked             | 7 [details]     | No          | 857883         | 100.00%          | ∨iew Details |
| 857888  | 長者2元乘車 學者:低估補貼.bt           | Checked             | 7 [details]     | No          | 857883         | 100.00%          | View Details |
| Showin  | Showing 1 to 4 of 4 entries |                     |                 |             | First Previous | 1 Ne             | ext Last     |

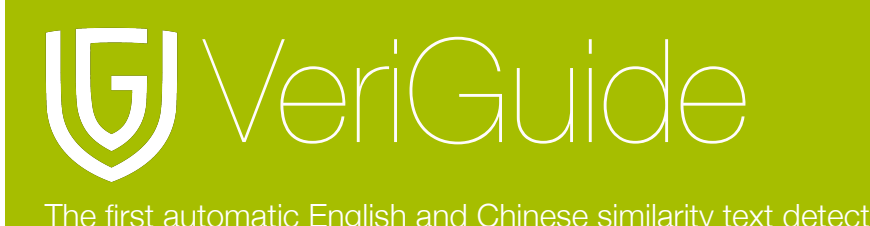

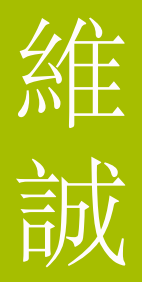

You may refer to the following table for the descriptions of each column in this section:

| Column            | Description                                                 |
|-------------------|-------------------------------------------------------------|
| File ID           | A system generated unique ID for the document               |
| File              | File name                                                   |
| Status            | Current status of report generation on the document         |
| Checking<br>Event | Current status of each checking event about the document    |
| Is Archive?       | Is the document a compressed file (e.gZIP, .RAR)?           |
| Inside<br>Archive | The document is compressed inside a file (file ID)          |
| Similarity        | Similarity percentage of the document detected by VeriGuide |
| Action            | URL to view the individual document report                  |

After clicking "[details]" in "Checking Event" column, a list of checking event details is shown.

| Checking Events Details     |          |   |                          |     |
|-----------------------------|----------|---|--------------------------|-----|
| Show 10 🚽 entries           | Search:  |   |                          |     |
| Event                       | ≎ Status | ٥ | Finish Time              | ٥   |
| CUHK-TEST-1001              | FINISH   |   | 2011-10-21 00:23:52+0800 |     |
| CUHK-TEST-1001              | FINISH   |   | 2011-10-21 01:23:00+0800 |     |
| CUHK-TEST-1001              | FINISH   |   | 2011-10-19 07:10:39+0800 |     |
| CUHK-TEST-1001              | FINISH   |   | 2011-10-19 10:35:59+0800 |     |
| CUHK-TEST-1001              | FINISH   |   | 2011-10-15 09:49:17+0800 |     |
| CUHK-TEST-1001              | FINISH   |   | 2011-10-15 01:58:21+0800 |     |
| Internet                    | FINISH   |   | 2011-10-14 11:50:44+0800 |     |
| Showing 1 to 7 of 7 entries |          |   | First Previous 1 Next La | Ist |

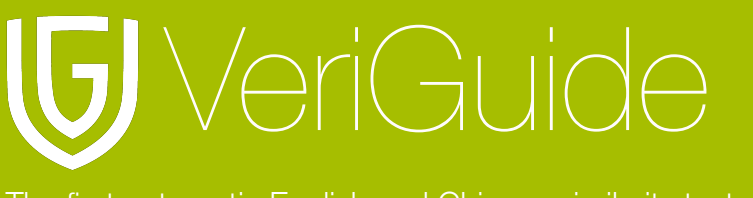

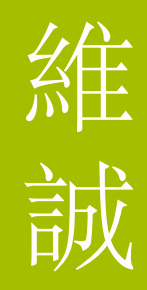

### **Document Details**

After clicking "View Details" of the individual file, document details is shown.

| Document Details<br>Submission Information | ;- 長者2元乘車 學者: <sup>-</sup><br>n                                                                                                    | 低估補貼.t×t |
|--------------------------------------------|----------------------------------------------------------------------------------------------------|----------|
| Submission Reference ID                    |                                                                                                    | ?        |
| School / Institution                       | The Chinese University of Hong Kong                                                                                                    |          |
| Year                                       | 2011                                                                                                    |          |
| Term                                       | 1                                                                                                    |          |
| Course                                     | TEST-1001L01                                                                                                    |          |
| Title                                      | VERIGUIDE TESTING I                                                                                                    |          |
| Assignment Number                          | 2                                                                                                    |          |
| Assignment Marker                          | and the second second sec | ?        |
| Student                                    | 10.00 million                                                                                                    | ?        |
| Student's School ID                        |                                                                                                    | ?        |
| Submission File                            | file04.zip                                                                                                    | ?        |
| Submitted on                               | 2011-10-14 11:44:07+0800                                                                                                    |          |

#### Readability

You will find a Readability section just below the Document Details section. In this section, you will find the overall readability score that was generated by VeriGuide for an individual document about the level of writing.

For example, a value of 8 here means the document is suitable for people with academic grade level 8. Please note that this value is for reference only, and it should not be used solely to assess the writing quality of the passage. Generally, you may be interested in the parts with abnormal grades, e.g. a university level document written by a primary student. For more details about Readability definition, please visit Wikipedia (<u>http://en.wikipedia.org/wiki/Readability</u>).

| Readability               |  |
|---------------------------|--|
| Overall readability: 8.07 |  |

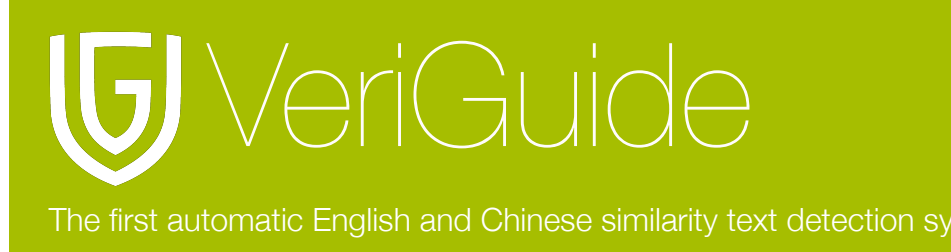

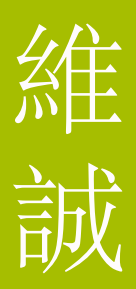

### **List of Sources**

Besides, you can view the list of sources in this section. The similarity shows how much content in this submission is found to be similar to the source. You may click "(details...)" to view the information of the source, or you can compare the submission to the sources side-by-side by clicking "Side by side".

| List of Sour              | ist of Sources                                         |                |               |              |  |
|---------------------------|--------------------------------------------------------|----------------|---------------|--------------|--|
| Show 10 - entries Search: |                                                        |                |               |              |  |
| Entry                     | Source \$                                              | From \$        | Similarity 🗘  | Action       |  |
| 1                         | 長者2元0272;補貼.bt (details)                               | CUHK-TEST-1001 | 100.00%       | Side by side |  |
| 2                         | Document (ID:1319017758545968371)                      | CUHK-TEST-1001 | 100.00%       | Side by side |  |
| 3                         | 長者2元0272;補貼.bt (details)                               | CUHK-TEST-1001 | 100.00%       | Side by side |  |
| 4                         | http://hk.news.yahoo.com/C%E8%B2%BC-<br>224453306.html | Internet       | 100.00%       | Side by side |  |
| 5                         | http://www.hket.com/eti/a88f0-<br>a564ad769485-594994  | Internet       | 100.00%       | Side by side |  |
| 6                         | 長者2元0272;補貼.bt (details)                               | CUHK-TEST-1001 | 100.00%       | Side by side |  |
| 7                         | 長者2元0272;補貼.tx (details)                               | CUHK-TEST-1001 | 100.00%       | Side by side |  |
| 8                         | 長者2元0272;補貼.bt (details)                               | CUHK-TEST-1001 | 100.00%       | Side by side |  |
| Showing 1                 | to 8 of 8 entries                                      | F              | irst Previous | 1 Next Last  |  |

You will find the information of the source, if you click "(details...)" next to each source entry.

| Source Document - Submission Information                  | × |
|-----------------------------------------------------------|---|
| Submission Reference ID:                                  |   |
| School / Institution: The Chinese University of Hong Kong |   |
| Year: 2011                                                |   |
| Term: 1                                                   |   |
| Course: TEST-1001L01                                      |   |
| Title: VERIGUIDE TESTING I                                |   |
| Assignment Number: 5                                      |   |
| Assignment Marker:                                        |   |
| Student:                                                  |   |
| Student's School ID:                                      |   |
| Submission File: file02.zip                               |   |
| Submitted on: 2011-10-18 18:17:03+0800                    | / |

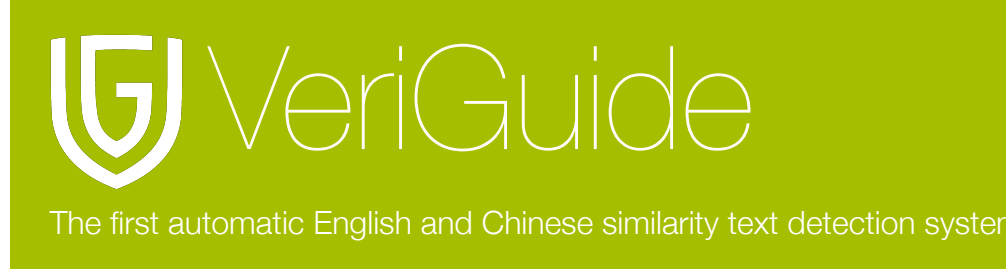

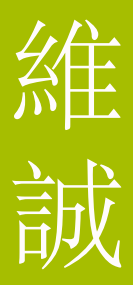

#### Side-by-Side Comparison

After clicking "Side by side", you can compare the submission to the selected source sideby-side. The submitted document is shown in left-hand-side, while the selected source document is displayed in right-hand-side.

You can click on any sentences with detected similar source sentence(s). The system will, then, show you the detected sentences in the other side. The both sentences are underlined.

| Side by side                                                                                                    | Marked problematic pairs / Export to PDF (0)                                                                                                    |                                                                                                    |
|----------------------------------------------------------------------------------------------------|----------------------------------------------------------------------------------------------------|----------------------------------------------------------------------------------------------------|
| <b>Submitted</b><br>File name: 長者:<br>Overall similarity                                                                                                    | <b>Document</b><br>2元乘車 學者:低估補貼.bt<br>/: <b>10 / 10 = 100.00%</b>                                                                                                    | Source Document<br>File name: 長&amamp#36028;.bt (details)<br>From: CUHK-TEST-1001                                                                                                    |
| Corresponding proportion: 10 / 10 = 100.00%                                                                                                    |                                                                                                    | Corresponding proportion: 10 / 10 = 100.00%                                                                                                    |
| Selected: 政府計<br>資的差額。<br>Show other sour<br>Mark the selecte                                                                                                    | 書明年下半年為98萬長者,向營辦商發還少收車<br>rces for this selected sentence<br>ed sentence pair as problematic                                                                                                    | Selected: 政府計劃明年下半年為98萬長者…,向營辦商發還少收車<br>資的差額。                                                                                                    |
| 無減。 <u>政府計劃</u><br>供票價優惠,除<br><u>外,一律可以每</u><br>人士的八達通紀<br>額。<br>特首稱年開<br>民提問,雖然不<br>疑,為何不由營<br>後長者。民建聯譚<br>交通機構補貼,<br>陸權回應表營辦<br>社會責在任,若借<br>反映在減票價上<br>信每程2元是好好<br>系副教授麥萃才,<br>數億元,隨着本 | 明年下半年為98萬長者及13萬合資格殘疾人士提<br>了跨境錢、迪士尼錢、東鐵頭等車廂及馬場站等<br>程2元乘搭港鐵、巴士及渡輪,政府再根據合資格<br>錄,以實報實銷方式,向營辦商發還少收車資的差<br>支約涉2億 曾蔭權昨晨出席電台烽煙節目回應市<br>少市民均歡迎政府推出惠及長者的措施,但市民質<br>辦商提供優惠,要以公帑找數。亦有市民擔心,日<br>優惠,其親友可能要求他們代辦事務,或出現濫用<br>耀宗亦質疑,政府需就長者兩元乘車計劃,向公共<br>並有機會刺激更多長者乘搭,令機構增加收益。曾<br>運輸及房屋局局長鄭汝樺已每天促營辦商提供優<br>商是上市公司,不能迫他們蝕本,但認為企業要有<br>施令公共交通機構帶來多些生意,希望將賺到的錢<br>;他強調新措施政府負擔得起,估計約1至2億,相<br>己排,可避免濫用。然而,浸含大學財務及決策學<br>認為,政府低估涉及公帑開支,相信每年涉款至少<br>進人口老化及車資上調,有顯支出會以倍數增加, | 無滅。 <u>政府計劃明年下半年為98萬長者及13萬合資格殘疾人士提</u><br><u>供票價優惠,除了跨境錢、迪士尼錢、東鐵頭等車廂及馬場站等</u><br><u>外,一律可以每程2元乘搭港鐵、巴士及渡輪,政府再根據合資格</u><br><u>人士的八達通紀錄,以實報實銷方式,向營辦商發還少收車資的差</u><br><u>額</u><br>特首稱年開支約涉2億 曾蔭權昨晨出席電台烽煙節目回應市<br>民提問,雖然不少市民均歡迎政府推出惠及長者的措施,但市民質<br>疑,為何不由營辦商提供優惠,要以公帑找數。亦有市民擔心,日<br>後長者享有乘車優惠,其親友可能要求他們代辦事務,或出現濫用<br>情況。民建聯譯耀宗亦質疑,政府需就長者兩元乘車計劃,向公共<br>交通機構補貼,並有機會刺激更多長者乘搭,令機構增加收益。曾<br>蔭權回應表示,運輸及房屋局局長鄭汝權已每天促營辦商提供優<br>惠,但由於營辦商是上市公司,不能迫他們蝕本,但認為企業要有<br>社會責任,若措施令公共交通機構帶來多些生意,希望將賺到的錢<br>反映在滅票價上;他強調新措施政府負擔得起,估計約1至2億,相<br>信每程2元是好安排,可避免濫用。然而,浸會大學財務及決策學<br>系副教授麥萃才認為,政府低估涉及公帑開支,相信每年涉款至少<br>數億元,隨着本港人口老化及車資上調,有關支出會以倍數增加, |
| 政府財政未必能<br>然港鐵及巴士公司                                                                                                    | 承擔,最終可能要削減、甚至撤銷有關優惠。「雖<br>司每周都有1、2日向長者提供每程2元乘車優惠,                                                                                                    | 政府財政未必能承擔,最終可能要削減、甚至撤銷有關優惠。「雖<br>然港鐵及巴士公司每周都有1、2日向長者提供每程2元乘車優惠,<br>長者亦未必每天金外出。但即使她們每早期外出4、5天,对在需要                                                                                                    |
| <b>反</b> 有小木必母大<br>均補貼他們每程                                                                                                    | 置27日,但叫把他们进生刑27日4、5天,政府需半<br>重沓差額2 3元,來同即4至6元,每年洗款至小達 >                                                                                                    | 这有办不必要不管外面,但中央把它们要生别外面4、3天,或府需半<br>均補貼他們每程重資差額2.3元,來回即4至6元,每年涉款至少達                                                                                                    |

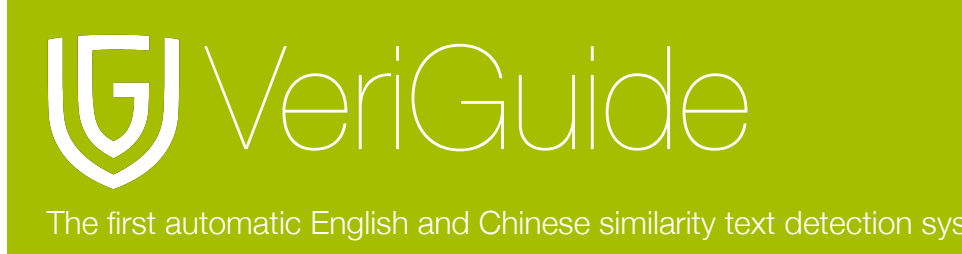

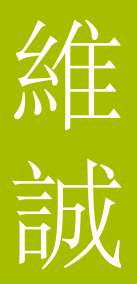

In side-by-side comparison section, some sentences are highlighted by different colors. You may refer to the following table for the meanings of different colors.

| Sample      | Meaning                                                                                                    |
|-------------|----------------------------------------------------------------------------------------------------|
| Sample Text | No source is detected to be similar to this sentence.                                                                                                    |
| Sample Text | Similar source is detected, but the source sentence is NOT contained in<br>the source document displayed currently in right-hand-side. When click<br>on it, the source containing the sentence will be switched |
| Sample Text | Similar sentence is detected, and the source sentence is contained in the source document displayed in right-hand-side.                                                                                         |
| Sample Text | This sentence is marked as problematic, but the source document is NOT the one being displayed in right-hand-side.                                                                                              |
| Sample Text | This sentence is marked as problematic, and the source document is the one being displayed in right-hand-side.                                                                                                  |

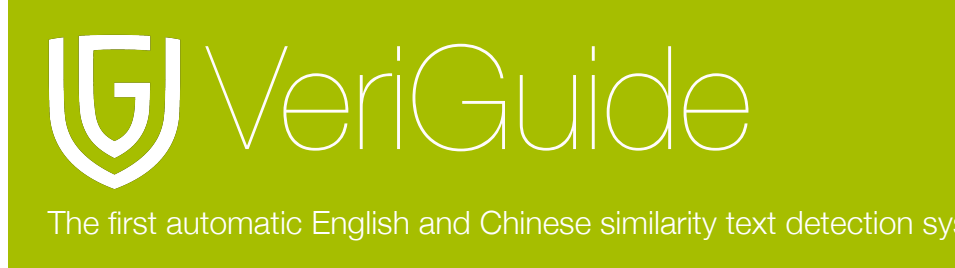

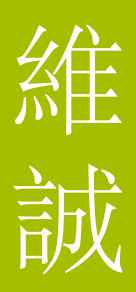

#### Marked Problematic Pairs / Export to PDF

For your convenience, you can mark any sentences with detected sentence pairs to be problematic. You can choose a sentence pair. Please make sure the correct source of sentence is shown in the right-hand-side. Click "Mark the selected sentence pair as problematic". Then, this sentence pair will be highlighted in orange, according to the above table. Or, you can click "Clear the problematic mark for the selected sentence pair" to remove this highlight.

| Side by side                                                                                                    | Marked problematic pairs / Export to PDF (5)                                                                                                    |                                                                                                    |
|----------------------------------------------------------------------------------------------------|----------------------------------------------------------------------------------------------------|----------------------------------------------------------------------------------------------------|
| <b>Submitted</b><br>File name: 長者<br>Overall similarity<br>Corresponding                                                                       | <b>Document</b><br>2元乘車 學者:低估補貼.bt<br>/: <b>10 / 10 = 100.00%</b><br>proportion: <b>10 / 10 = 100.00</b> %                                                                                                    | Source Document<br>File name: 長&amamp#36028;.bt (details)<br>From: CUHK-TEST-1001<br>Corresponding proportion: 10 / 10 = 100.00%                                                                                                    |
| Selected: 曾蔭相<br>避免濫用。<br>Show other sour<br>Clear the proble                                                                                  | 霍回應表示,運輸及房屋局局每程2元是好安排,可<br>rces for this selected sentence<br>ematic mark for the selected sentence pair                                                                                                    | Selected: 曾蔭權回應表示,運輸及房屋局局每程2元是好安排,可<br>避免濫用。                                                                                                    |
| 無減。 <u>政府計畫</u><br>供票價優定 除<br><u>外,一律可以每</u><br>人士的八達運迎<br>輕 對首期年期<br>民提問 發愁不<br>夏、為何不由營<br>僅長者享有乘車<br>情況。 民運曝調<br>文通機搞補貼<br>陸權回應素示<br>憲 但由於營辦 | 期年下半年為完萬長者及12萬合實格殘疾人士提<br>了跨境績 画土尼城 東國頭等車服及馬埃茲等<br>程元柔將港鐵 巴士及渡輪 政府再根據合置格<br>錄 以實報實銷方式,向營辦商營還少收車資的差<br>支 約涉2億 會錄種時最出席電合持律範目回應市<br>少市民均較迎政府推出應及長者的措施。但市民營<br>励商提供優惠:要以公勞钱數 的有市民擔心,目<br>優惠、其親友可能要求他們代辦事務 或出現濫用<br>確示亦質疑,政府需就長者需元乘車計劃,向公共<br>並有頗合刻激更多長者乘落,今機構增加收益<br>曾<br>連絡及房屋局局長期汝權已應天虛隱樹而提供優<br>商是上市公司,不能這他們越本。但認為企業要有 | 無減。政府計劃明年下半年為92萬長者及12萬合資格發表人士也<br>供票價僅惠 除了於規鍵 迪士尼鍵 来與頭等甲和及馬場站等<br>外.一律可以每程:元乘搭漆鐵 巴士及流輪,政府再根據合資格<br>人士的八達通紀錄 以實報實釘方式,向營辦面發重少收車質的差<br>题 皆首相年期支 約沙2億 營務構造 展出席電台跨煙頭目回應市<br>局邊間 雖然不少市民均較迎政府推出應及長者的措施。但市民智<br>發,為何不由營辦商提供僅惠 要以公帑找數。作者市民操行,目<br>產長者享有乘車優惠 其與友可能要求他們代辦專務 或出現影用<br>情況 民運驅誘蹤示於質疑 政府當就長者兩元乘車計畫」向公共<br>及遞機構補貼,並有機會到激更多長者乘塔,令機構增加收益 監<br>路捕回應素示 運輸及底层局局影響次補已每天保留辦商提供優<br>處,但由於營辦商是上市公司。不能迫他們做本 但認為企業聚有 |
| 社會責任 若描<br>反映在滅標個<br>信題程27.2879<br>系副教授麥萃才<br>數億元,随着本<br>政府財政未必能<br>然港鐵及巴士公<br>長者亦未必每天<br>均補貼他們每程                                              | 盧令公共交通機構帶來多些生態 希望總護到的資<br>他強調新措施政府負擔得起 估計約1至2億 相<br>對 可避免還用 然而,浸含大學財務及決策學<br>認為,政府低估涉及公帑開支,相信每年涉款至少<br>港人口老化及車資上調,有關支出含以倍數增加,<br>承擔,最终可能要削減、甚至撤銷有關優惠。「雖<br>司每周都有1、2日向長者提供每程2元乘車優惠,<br>會外出,但即使他們每星期外出4、5天,政府需平<br>車資差額2 3元,來回即4至6元,每年涉款至少達 >                                                                           | 計會責任 荔樹協会// 法交通機構等來多少生育 希望應讓到的訊<br>反映在減票信上 他滿調新措施政府負擔得起 估計約1至1億 相<br>管理程式是評算批 可證免整用 然而,浸含大學財務及決策學<br>系副教授麥萃才認為,政府低估涉及公帑開支,相信每年涉款至少<br>數億元,隨着本港人口老化及車資上調,有關支出含以倍數增加,<br>政府財政未必能承擔,最終可能要削減、甚至撤銷有關優惠。「雖<br>然港鐵及巴士公司每周都有1、2日向長者提供每程2元乘車優惠,<br>長者亦未必每天會外出,但即使他們每星期外出4、5天,政府需平<br>均補助他們每程重資差麵2 3元 來回即//至6元 每在涉對至少读 >                                                                                            |

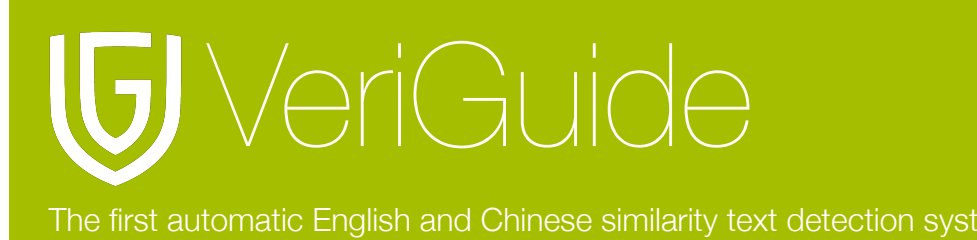

維誠

After marking all the problematic sentence pairs, you can find a summary of your selected problematic sentence pairs in the section "Marked problematic pairs / Export to PDF". You can export the marked problematic sentence pairs to PDF by clicking "Export to PDF".

| Side by       | / side Marked problematic pairs /                                                              | Export to PDF (5)                                          |                    |                |  |  |
|---------------|------------------------------------------------------------------------------------------------|------------------------------------------------------------|--------------------|----------------|--|--|
| Export to PDF |                                                                                                |                                                            |                    |                |  |  |
| Show          | 10 • entries                                                                                   |                                                            | Search:            |                |  |  |
| Entry         | Submitted Content                                                                              | Source Content                                             | Source             | From           |  |  |
| 1             | 政府計劃明年下半年為98萬長者及13萬<br>合資格殘疾人紀錄,以實報實銷方式,<br>向營辦商發還少收車資的差額。                                     | 政府計劃明年下半年為98萬長者及13萬<br>合資格殘疾人紀錄,以實報實銷方<br>式,向營辦商發還少收車資的差額。 | 長&amamp#36028;.bxt | CUHK-TEST-1001 |  |  |
| 2             | 特首稱年開支約涉2億 曾蔭權昨晨出席<br>電台烽煙節目但市民質疑,為何不由營<br>辦商提供優惠,要以公帑找數。                                      | 特首稱年開支約涉2億曾蔭權昨晨出席<br>電台烽煙節目…但市民質疑,為何不由<br>營辦商提供優惠,要以公帑找數。  | 長&amamp#36028;.bxt | CUHK-TEST-1001 |  |  |
| 3             | 亦有市民擔心,日後長者享有乘車優惠,<br>其親友可能要求他們代辦事務,或出現濫<br>用情況。                                               | 亦有市民擔心,日後長者享有乘車優<br>恵,其親友可能要求他們代辦事務,或<br>出現濫用情況。           | 長&amamp#36028;.bxt | CUHK-TEST-1001 |  |  |
| 4             | 民建聯譚耀宗亦質疑,政府需就長者兩元<br>乘車計劃,向公構補貼,並有機會刺激<br>更多長者乘搭,令機構增加收益。                                     | 民建聯譚羅宗亦質疑,政府需就長者兩<br>元乘車計劃,向公構補貼,並有機會<br>刺激更多長者乘搭,令機構增加收益。 | 長&amamp#36028;.bxt | CUHK-TEST-1001 |  |  |
| 5             | 曾蔭權回應表示,運輸及房屋局局長鄭汝<br>樺已每天促營辦(估計約1至2億,相信每<br>程2元是好安排,可避免濫用。                                    | 曾蔭權回應表示,運輸及房屋局局長鄭<br>汝樺已每天促營辦估計約1至2億,相<br>信每程2元是好安排,可避免濫用。 | 長&amamp#36028;.bxt | CUHK-TEST-1001 |  |  |
| Show          | Showing 1 to 5 of 5 entries         First         Previous         1         Next         Last |                                                            |                    |                |  |  |

After clicking "Export to PDF", you will find an export summary box. Please click "here" to download the exported PDF file.

| Export Summary                                                            | ×  |
|---------------------------------------------------------------------------|----|
| Status: Success<br>Generation time: 2011-10-24 11:40:52+0800<br>URL: here |    |
|                                                                           | 1. |

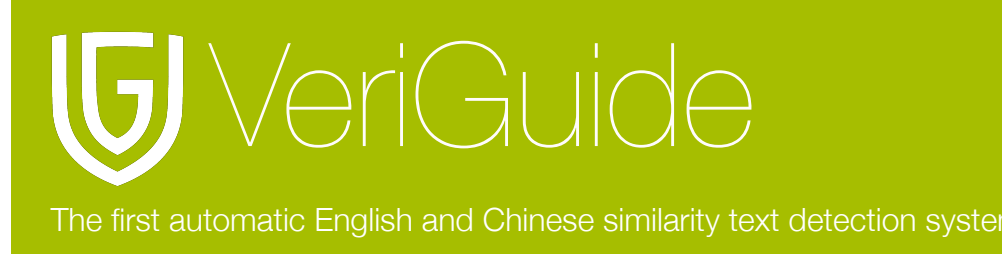

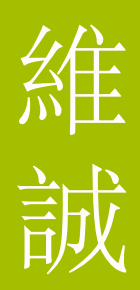

# **Chapter 3: Support Format**

# Moodle Assignment Type

For a standard Moodle, there is 1 type of assignment that a user can create for a course when choosing "Add an activity...".

| Assignment Type | Support |
|-----------------|---------|
| Assign          | Υ       |

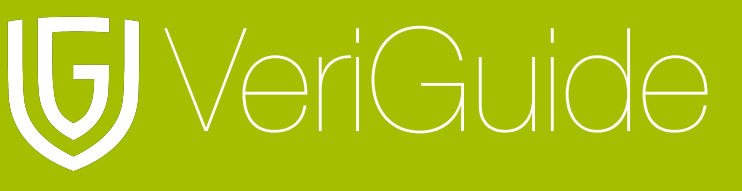

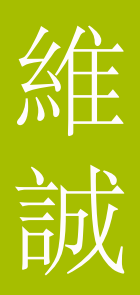

# **Chapter 4: System Specification**

| Supported Moodle version | Moodle 2.3.x           |
|--------------------------|------------------------|
| Supported Language       | English                |
| Supported Web Browsers   | Firefox 3.0+           |
|                          | Google Chrome 3.0.195+ |
|                          | Internet Explorer 7.0+ |
|                          | Opera 9.5 +            |
|                          | Safari 3 +             |
| Supported File Formats   | Adobe Acrobat PDF      |
|                          | Microsoft Office       |
|                          | OpenOffice             |
|                          | Plain Text             |
|                          | Web Pages HTML         |
|                          | Zip archive            |
| File Size Limit          | 20 MB ( for VeriGuide) |